ً كلية أصول الدين والدعوة

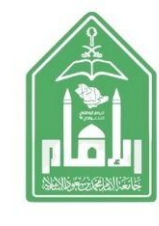

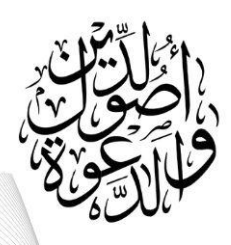

خطوات التقديم على

( **اعتذار- تأجيل- إعادة قيد- فرص استثنائية...**)

(1) الدخول على ( الخدمة الذاتية ) المخصصة للطلاب والطالبات

(٢) اختيار أيقونة ( الخدمات الطلابية الأكاديمية )

(٣) ثم اختيار أيقونة ( فنة الخدمات- الخدمات الأكاديمية طلاب المرحلة الجامعية )

(٤) ثم اختيار أيقونة (الفصل الدراسي)

۵) ثم اختيار الطلب ( الأكاديمي )

(٦) ثم اختيار أيقونة ( تقديم )

## اضغط على رابط الخدمة الذاتية

https://bstss.imamu.edu.sa/studentSelfService

( جرا کر